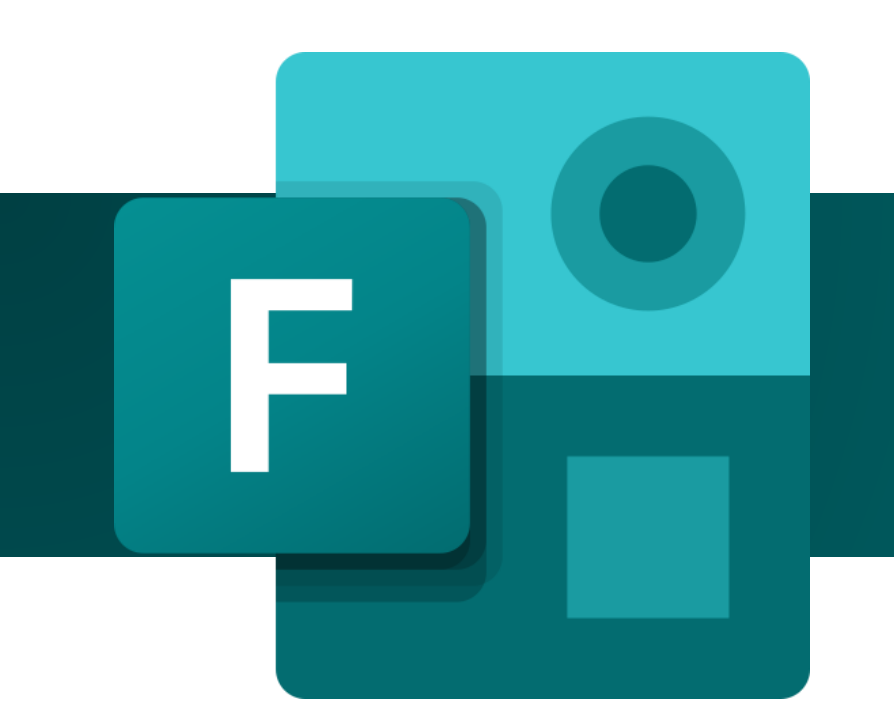

วิธีการลงคะแนนเลือกตั้ง ด้วย

# Microsoft Forms

นายกษิดินท์ เกษสุวรรณ สนง.กิจการสภาของมหาวิทยาลัย

#### 1. คลิกลิงก์หรือ QR Code ที่ได้รับการประชาสัมพันธ์เพื่อให้ลงคะแนนเลือกตั้ง

ตัวอย่าง : https://forms.office.com/r/HzwZE7d5xF

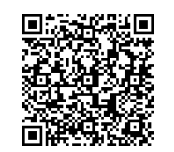

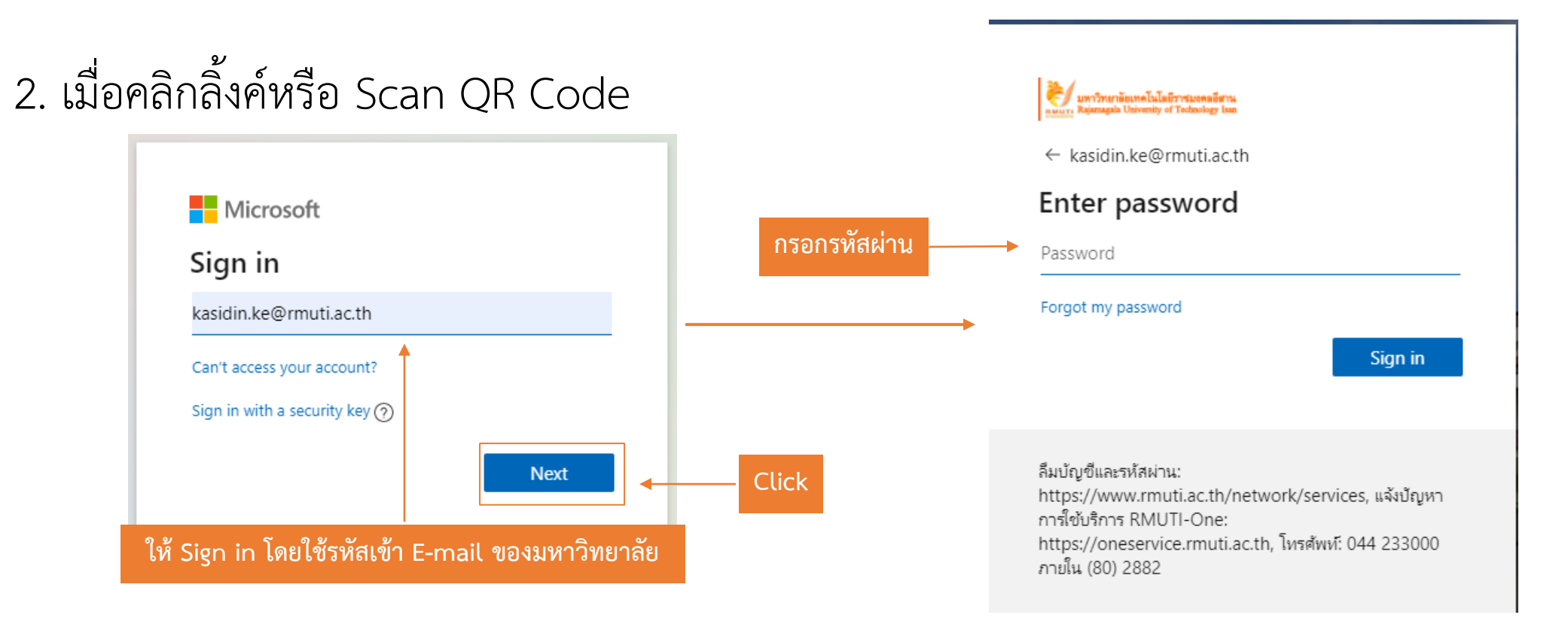

#### 3. login เข้าระบบแล้ว กรณีไม่มีสิทธิ์เข้าโหวตลงคะแนน

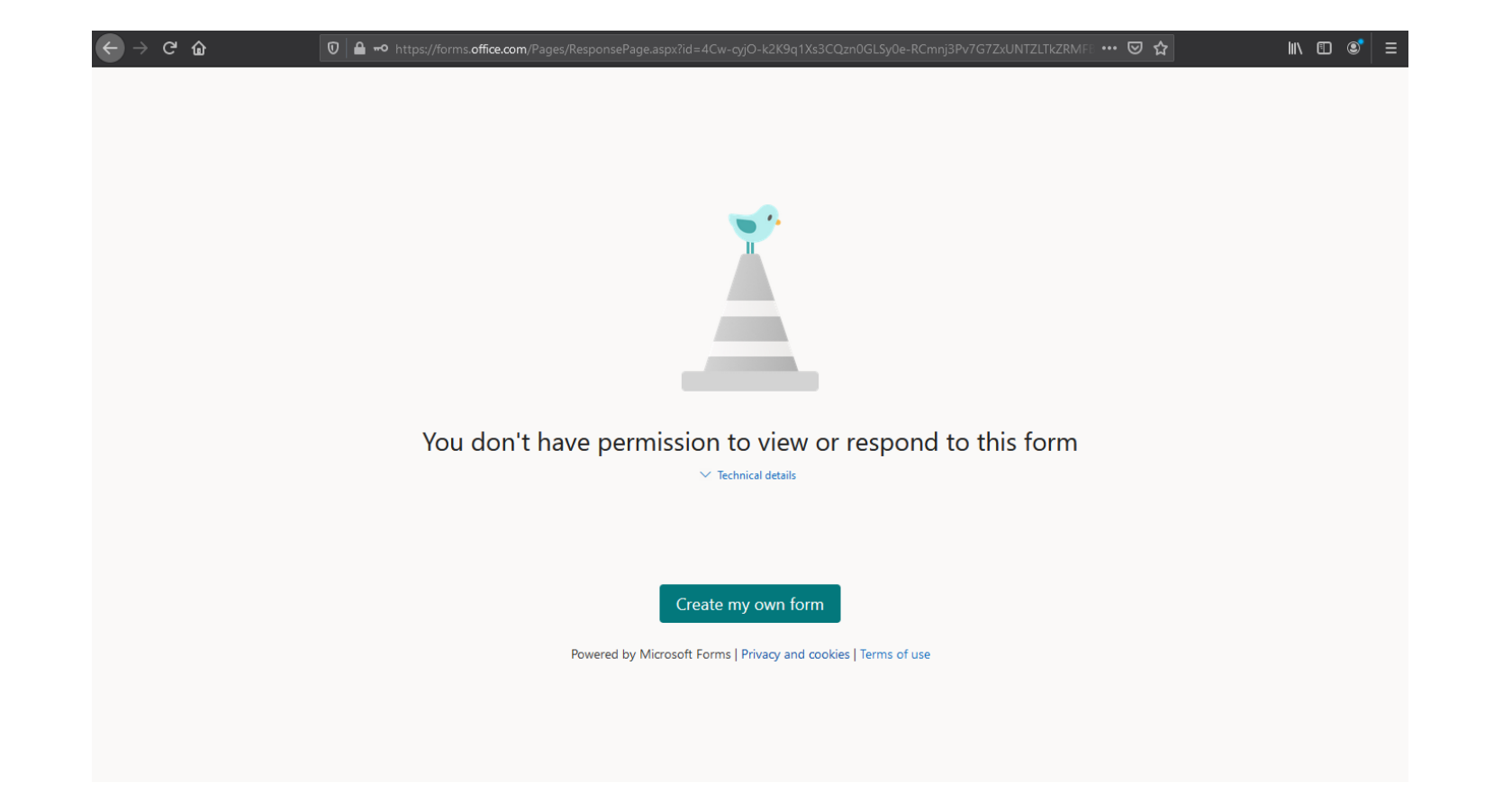

#### 4. login เข้าระบบแล้วกรณีมีสิทธิ์โหวตลงคะแนน

ก่อนจะเข้ามาโหวตผ่าน Link หรือ QR Code จะโดนบังคับ Login ด้วย E-mail ของมหาวิทยาลัย เพื่อยืนยันตัวตน (แต่ระบบไม่เก็บชื่อไว้)

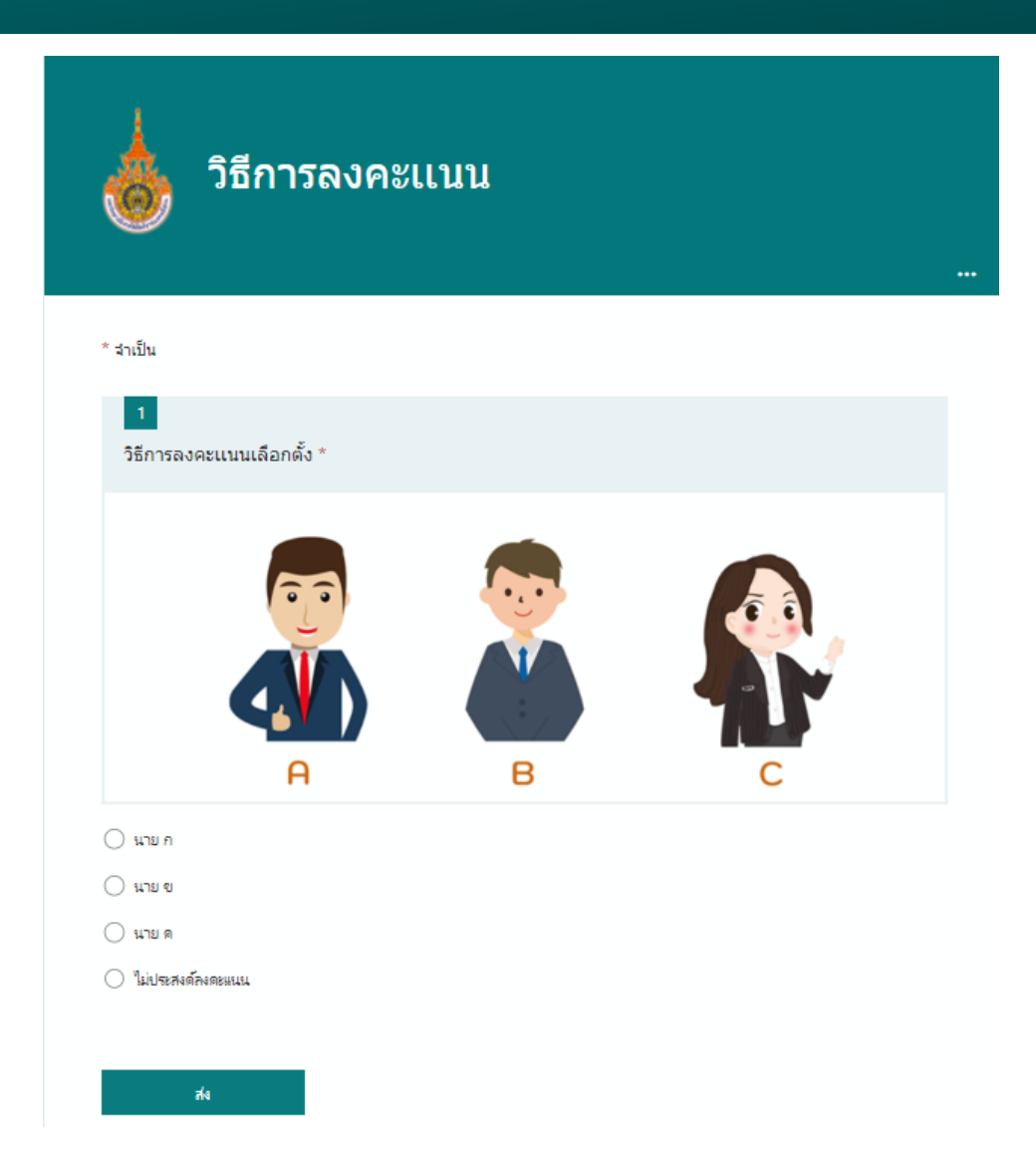

#### 5. เมื่อโหวตเสร็จแล้วจะได้รับข้อความตอบรับ

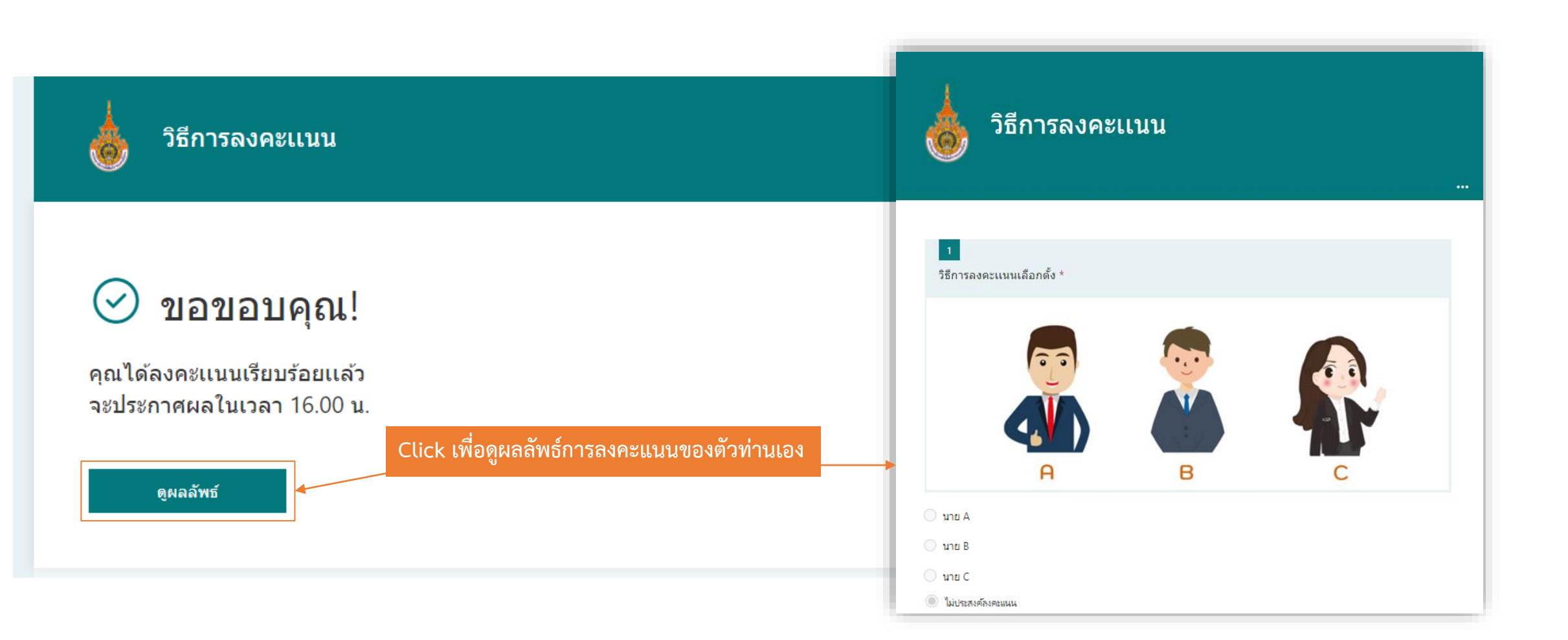

- 6. หากพยายาม Refresh หรือ login ด้วย E-mail ซ้ำเพื่อเข้าโหวตอีกรอบจะไม่สามารถ เข้าถึงแบบฟอร์มในการลงคะแนนได้
- 7. ถ้าเข้าลิงก์ก่อนถึงเวลาที่กำหนดจะไม่สามารถเข้าถึงหน้าแบบฟอร์มลงคะแนนได้ให้รอจนถึง เวลา แล้วกด Refresh ใหม่อีกครั้ง
- 8. ถ้าเข้าลิงก์เกินระยะเวลาที่กำหนดจะไม่สามารถเข้าถึงหน้าแบบฟอร์มลงคะแนนได้

## Your response has already been submitted This form allows only one response per person.

 $\checkmark$  Technical details

### 9. แสดงผลการลงคะแนนเมื่อสิ้นสุดเวลาลงคะแนน

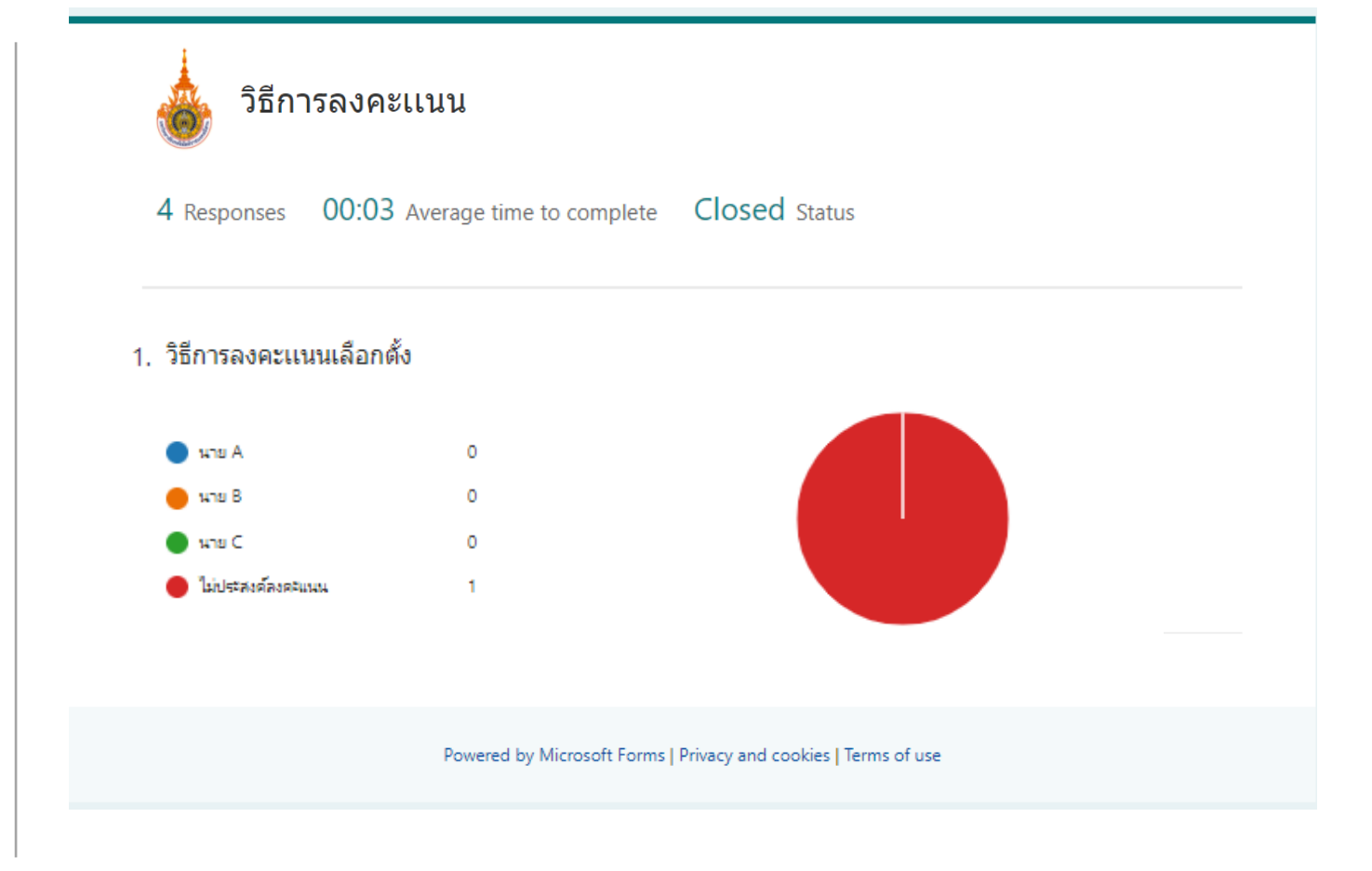

#### หน้าประกาศแสดงผลคะแนนการโหวตนี้เมื่อสิ้นสุดลง จะประกาศผลโดยคณะกรรมการอำนวยการเลือกตั้ง